quars

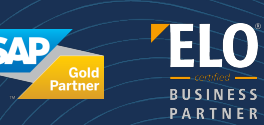

# Anleitung zur Nutzung des Zendesk-Ticketsystems bei quaris GmbH

Diese Anleitung erklärt Ihnen Schritt für Schritt, wie Sie ein Support-Ticket über Zendesk einreichen und wie Sie Ihre bereits gestellten Tickets einsehen und verwalten können.

# 1. Registrierung bei Zendesk

Bevor Sie ein Ticket einreichen können, müssen Sie sich auf dem quaris Helpdesk-Portal registrieren.

Registrierungsschritte:

- 1. Rufen Sie die folgende Website auf: https://quarishelp.zendesk.com
- 2. Klicken Sie auf "Registrieren".
- 3. Geben Sie Ihren Vor- und Nachnamen sowie Ihre E-Mail-Adresse ein.
- 4. Nach erfolgreicher Registrierung erhalten Sie eine Bestätigungs-E-Mail von Zendesk.
- 5. Öffnen Sie diese E-Mail und bestätigen Sie Ihre Registrierung über den enthaltenen Link.
- 6. Danach können Sie sich mit Ihren Zugangsdaten auf der Plattform anmelden.

|                                                                                                    | (                             |                                                                                                    |
|----------------------------------------------------------------------------------------------------|-------------------------------|----------------------------------------------------------------------------------------------------|
| Anmelden<br>Zur Agentenanme                                                                                | bei quaris<br>dung wechseln > | Registrieren bei quaris<br>Füllen Sie bitte dieses Formular aus. Wir sende                                                                                                   |
| Anmelden über Facebook                                                                                     | E-Mail                        | Innen dann eine Willikömmens-E-Mail, damit Si<br>Ihre E-Mail-Adresse bestätigen und sich<br>anmeiden können.<br>Pflichtfelder sind mit einem Sternchen (*)<br>nekennzeichnet |
| Anmelden über Microsoft                                                                                    | Kennwort  Kennwort vergessen? | Vor- und Nachname •                                                                                                    |
|                                                                                                    | Anmeiden                      | E-Mail-Adresse *                                                                                                    |
| Sie haben eine Su <u>nnort-E-M</u> ail an uns gesendet? <u>Kennw</u><br>Neu bei quare? <u>Registrieren</u> | ort anfordern                 | Registrieren                                                                                                    |

Sparkasse Worms Konto: 3181831 - BLZ: 553 500 10 BIC: MALADE51WOR IBAN: DE16 5535 0010 0003 1818 31

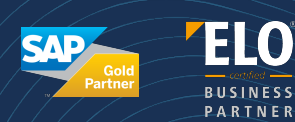

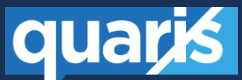

# 2. Ein Ticket einreichen

Sobald Sie eingeloggt sind, können Sie eine Supportanfrage stellen.

|                                                                                 |                                  | $\mathbf{\mathbf{\hat{b}}}$                                                                                                    |
|---------------------------------------------------------------------------------|----------------------------------|----------------------------------------------------------------------------------------------------|
|                                                                                 | Arrage einnichter                | Anfrage einreichen<br>Mit einem Sternchen (*) markierte Felder sind Pflichtfelder.<br>cc<br>Betreff*                                                                                                    |
|                                                                                 |                                  | Beschreibung*<br>Geben Sie Details zu Ihrer Anfrage ein. Ein Mitglied unseres Supportteams wird umgehend antworten.                                                                                                    |
| Fragen und                                                                      | Antworten                        | Absatz         ✓         B         I         I <thi< th="">         I         <thi< th=""> <thi< th=""></thi<></thi<></thi<> |
| Empfohlene Beiträge<br>Suchen nach Tickets einer Organisation (eines<br>Kunden) |                                  |                                                                                                    |
| Neueste /                                                                       | Aktivität                        | Anhänge                                                                                                    |
| Fragen und Antworten<br>Suchen nach Tickets einer Organisation (eines Kunden)   | Beitrag entellt vor 7 Jahren 📮 0 | Datei auswählen oder hierher ziehen                                                                                                    |
|                                                                                 |                                  | Senden                                                                                                    |

### Schritte zur Erstellung eines Tickets:

- 1. Klicken Sie oben rechts auf den Button "Anfrage einreichen".
- 2. Es öffnet sich ein Formular zur Erstellung Ihres Tickets.
- 3. Füllen Sie die Felder wie folgt aus:
  - Betreff: Geben Sie dem Ticket einen klaren Titel, der Ihr Anliegen kurz beschreibt.
  - Beschreibung: Beschreiben Sie Ihr Problem oder Ihre Anfrage möglichst detailliert. Screenshots können dabei sehr hilfreich sein, um Ihr Anliegen verständlicher zu machen.
- 4. Optional können Sie unter CC die E-Mail-Adresse eines internen Mitarbeiters hinzufügen, der ebenfalls über das Ticket informiert werden soll.
- 5. Nützliche Zusatzinformationen, die Sie uns falls vorhanden bereitstellen können:
  - o Genaue Problembeschreibung
  - Auslöser des Problems
  - o Bereits unternommene Lösungsversuche
  - Reproduzierbarkeit des Problems
  - Screenshots oder andere Anhänge
- 6. Wichtig: Bitte reichen Sie für jede individuelle Anfrage oder jedes Problem ein eigenes Ticket ein.
- 7. Nach dem Absenden Ihrer Anfrage erhalten Sie eine automatische Bestätigungs-E-Mail von unserem Support-Team.

quars

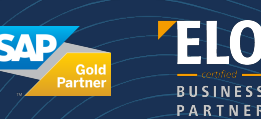

# Schritte zur Ticketübersicht:

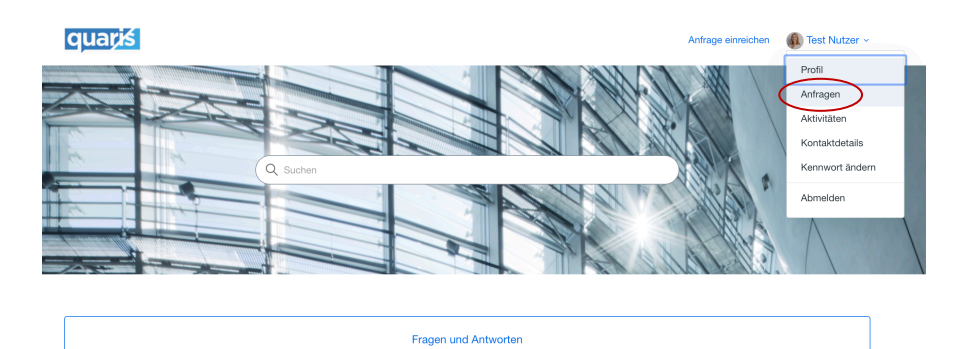

- 1. Klicken Sie oben rechts auf Ihren Namen, um das Benutzer-Menü zu öffnen.
- 2. Wählen Sie im Menü den Punkt "Anfragen" aus.
- 3. Auf der Seite "Meine Anfragen" sehen Sie eine Übersicht aller von Ihnen eingereichten Tickets.
- 4. Jedes Ticket zeigt den aktuellen Status.
  - Neu: eingegangen wird seitens quaris angenommen und bearbeitet
  - Offen: quaris bearbeitet das Ticket
  - Wartend: quaris ist mit der Bearbeitung fertig oder hat eine Frage an den Kunden, der Kunde muss reagieren
  - o Angehalten: Ticket wird für später noch benötigt, keine aktiven ToDo's
  - Gelöst: Ticket wurde seitens quaris gelöst und vom Kunden bestätigt, dass das der Fall behoben ist
- 5. Wenn Sie mehr Details zu einem bestimmten Ticket einsehen möchten, klicken Sie auf den Betreff des Tickets.
- 6. Sie gelangen in die detaillierte Ansicht des Tickets:
  - Hier können Sie den bisherigen Verlauf der Kommunikation mit dem Support-Team nachvollziehen.
  - Über den grauen Button "Zur Konversation beitragen" können Sie weitere Kommentare hinzufügen oder zusätzliche Informationen übermitteln.
  - Sie sehen ebenfalls, wenn ein quaris-Berater auf Ihre Anfrage reagiert hat

#### Meine Anfragen

| Erstellt<br>15529 vor 37 Sekur | inden<br>Anfrage einrei      | Letzte Aktivität v<br>vor 37 Sekunden<br>achen () litre Anfrage w<br>eingereicht. | Status<br>Offen<br>wurde erfolgreich                    | ×                                                         | – Auftragsst                                            | tatu                                                    |
|--------------------------------|------------------------------|-----------------------------------------------------------------------------------|---------------------------------------------------------|-----------------------------------------------------------|---------------------------------------------------------|---------------------------------------------------------|
| 5529 vor 37 Sekur              | unden<br>Anfrage einrei      | vor 37 Sekunden                                                                   | Offen                                                   | ×                                                         |                                                         | lulu                                                    |
|                                | Anfrage einrei               | eichen ⊘ Ihre Anfrage w<br>eingereicht.                                           | wurde erfolgreich                                       | ×                                                         |                                                         |                                                         |
|                                |                              |                                                                                   |                                                         |                                                           |                                                         |                                                         |
|                                |                              |                                                                                   |                                                         |                                                           |                                                         |                                                         |
| Anfra                          | agender Tes                  | est Nutzer                                                                        |                                                         |                                                           |                                                         |                                                         |
| Erstel                         | allt Heu<br>te Aktivität Heu | eute, 11:14<br>eute, 11:14                                                        |                                                         |                                                           |                                                         |                                                         |
| ID                             | #15                          | 15529                                                                             |                                                         |                                                           |                                                         |                                                         |
| Statu                          | us 💽                         | Offen                                                                             |                                                         |                                                           |                                                         |                                                         |
|                                | Letz<br>ID<br>Stab           | Letzto Aktivität H<br>ID #*<br>Status                                             | Letzte ANIVIEL Heade, 11:14<br>ID #15529<br>Status Onem | Latzle Aktivität Heade, 11:14<br>ID #15529<br>Status Oter | Latze Astoniki Heule, 11.14<br>D #15529<br>Bistus Ceter | Latzle Abdväll Heule, 11:14<br>ID #15529<br>Dilahas One |

quaris GmbH Tel +49 62 41 30 98 0 Fax +49 62 41 30 98 15 info@quaris.de Sparkasse Worms Konto: 3181831 - BLZ: 553 500 10 BIC: MALADE51WOR IBAN: DE16 5535 0010 0003 1818 31 Geschäftsführer: Jörg Beyer - Michael Recht - Alexander Korn Amtsgericht Mainz - HRB 12478 Ust-IdNr.: DE228928399 Steuer Nr.: 00724150509

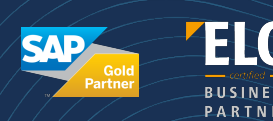

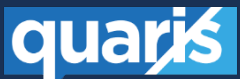

# Zusätzliche Hinweise:

- Eine sorgfältige und vollständige Beschreibung Ihres Problems erleichtert uns die Bearbeitung erheblich.
- Halten Sie sich bitte an die Vorgabe, pro Anliegen ein <u>separates</u> Ticket zu erstellen, um eine schnelle und gezielte Bearbeitung zu gewährleisten.
- Bei Fragen zur Nutzung des Systems stehen wir Ihnen selbstverständlich zur Verfügung.
- Supportfragen können außerdem über folgende E-Mail-Adresse eingereicht werden: support@quaris.de